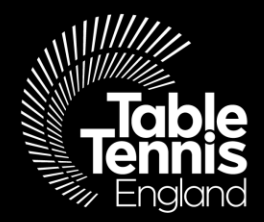

#### **Schools Essential Membership**

### Using TT Membership System

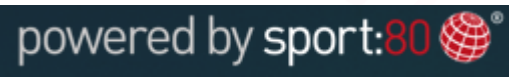

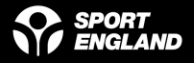

#### Welcome!

Table Tennis England are delighted to welcome you to our new Schools' Membership.

There are **2** main parts to registration;

- 1. Create a profile for yourself
- 2. Add your School

Please follow the step-by-step guides to create your Schools' Membership.

Many Thanks,

Clubs, Leagues & Schools Team

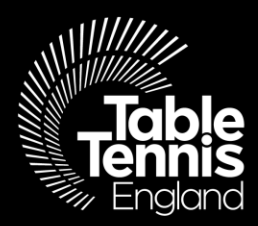

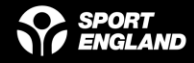

Step 1: Visit <u>https://tabletennisengland.sport80.com/login</u> and 'SIGN UP' for an account – make a note of your login details for quicker access thereafter.

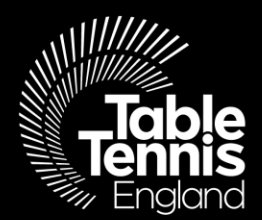

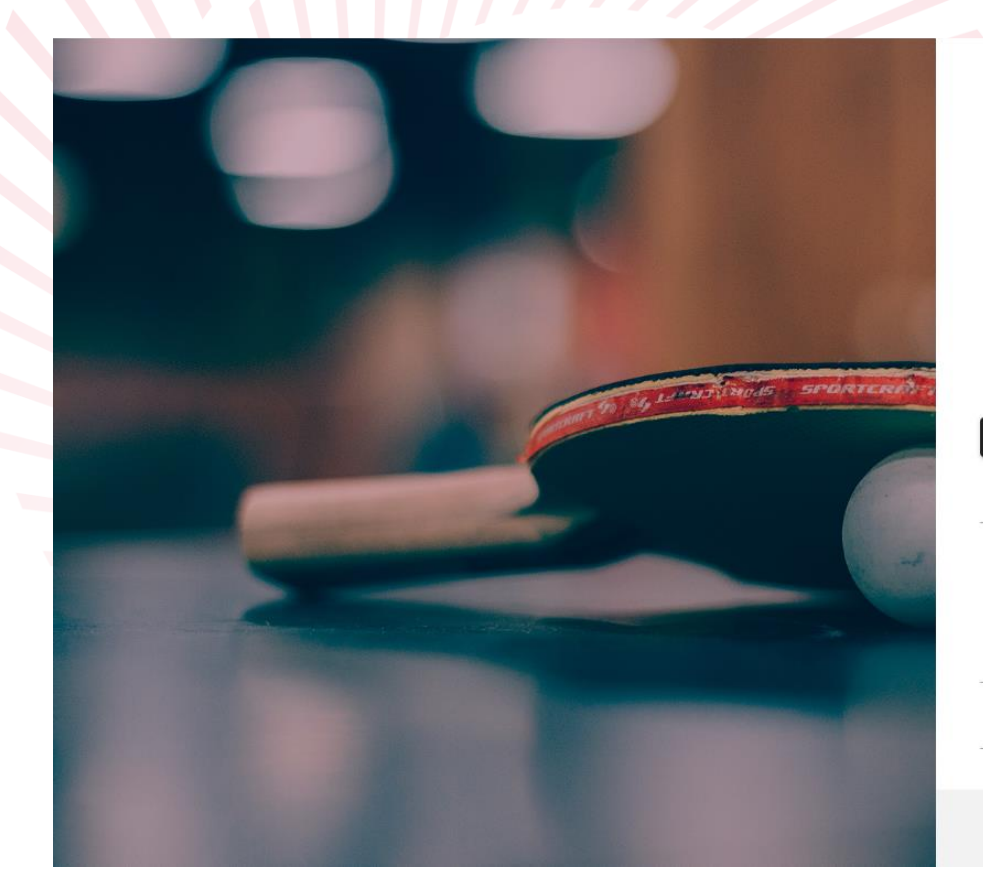

|     | Table<br>England                                                        |
|-----|-------------------------------------------------------------------------|
| 4   |                                                                         |
| ● [ |                                                                         |
|     | Remember me                                                             |
|     | LOGIN                                                                   |
|     | Forgot password?                                                        |
| Rec | Don't have an account?<br>SIGN UP<br>over Account From Previous System? |
|     | Preview Upcoming Events                                                 |
|     |                                                                         |
|     | Support                                                                 |
| F   | © Support<br>POWERED BY SPORT:80 ()                                     |

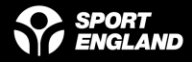

Step 1.1: Once you have created your account – click on 'ADD' and fill in the required details on each page to complete your individual profile.

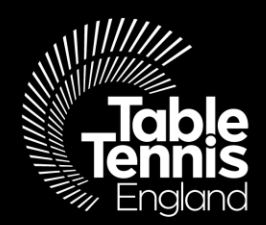

|   |                            | ≡ MEMBERS |
|---|----------------------------|-----------|
|   | Table<br>Tennis<br>England | Members   |
| 0 | Evans                      | •         |
| * | Members                    |           |
| ۲ | Courses                    | 0         |
| Ψ | Tournaments                | Fyans     |
| 5 | Purchase History           |           |
| + | Add Club                   | ADD       |
| + | Add School                 | VIEW      |
| + | Add League                 |           |
| ٩ | Support                    |           |

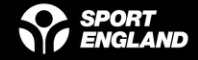

## Step 2: Add a School

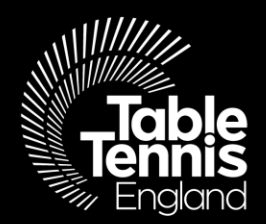

|   |                            | ■ MEMBERS                                     | )e        |
|---|----------------------------|-----------------------------------------------|-----------|
|   | Table<br>Tennis<br>England | Members                                       | + ADD NEW |
| 0 | Sharon Evans 👻             |                                               |           |
| - | Members                    |                                               |           |
| ٢ | Courses                    |                                               |           |
| Ψ | Tournaments                | Sharon Evans<br>sharon.evans@tabletennisengla |           |
| 5 | Purchase History           |                                               |           |
| + | Add Club                   | 31/07/2021                                    |           |
| + | Add School                 | CURRENT                                       |           |
| + | Add League                 | VIEW                                          |           |
| 0 | Support                    |                                               |           |

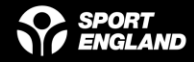

Step 2.1 – Once you have clicked on 'Add a School' the following warning message comes up – select 'YES'

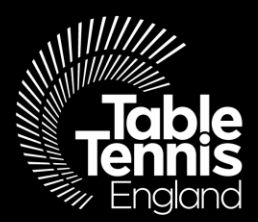

Please Note: This functionality is only for those wishing to register a new school that they wish to manage, and not for joining an individual's profile to the school. Do you wish to continue?

NO

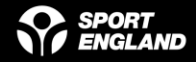

If at anytime you need help – <u>help@tabletennisengland.co.uk</u>, or for a more personal touch please do call one of the Schools team on 01908 208878

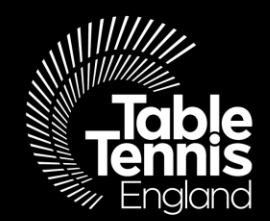

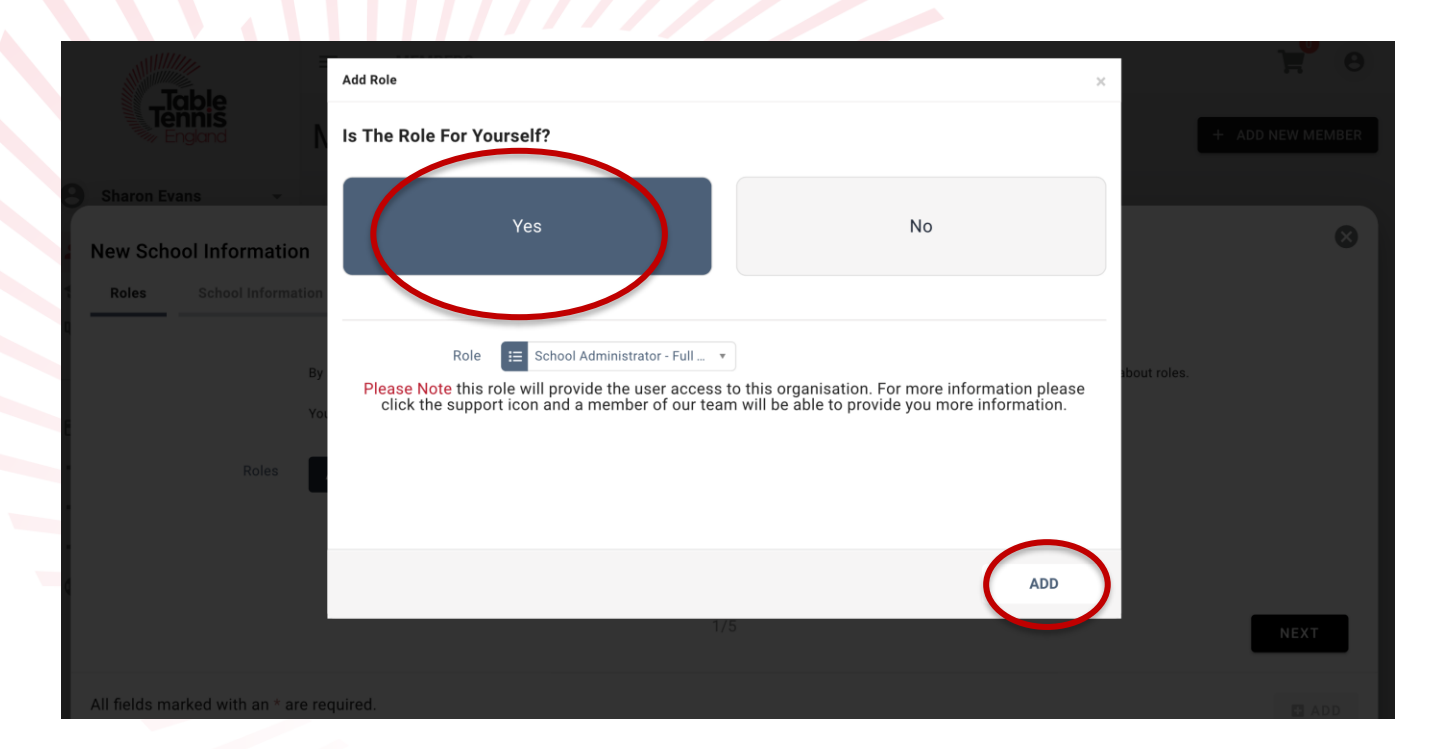

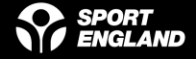

Simply navigate your way through the screens in the same way that you have now become familiar with- once you have completed the final 'Communications' page (5) 'NEXT' will be replaced with 'ADD'

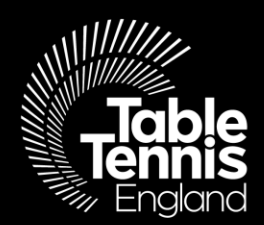

|                                | ≡ members                                                                                                    | ) <b>#</b> 0     |
|--------------------------------|----------------------------------------------------------------------------------------------------|------------------|
| Tiopie<br>Tennis<br>England    | Members                                                                                                    | + ADD NEW MEMBER |
| Sharon Evans -                 |                                                                                                    |                  |
| New School Informatio          | n                                                                                                    | 8                |
| Roles School Informat          | tion School Venue Address School Postal Address Email Communications                                                                                                    |                  |
| E Roles                        | By assigning roles to individuals, you are able to manage their access to your organizations account. Click support to understand more about roles.<br>You must assign one primary contact<br>Vourself School Administrator - Full Access (Primary Contact)<br>ADD | NEXT             |
| All fields marked with an * ar | e required.                                                                                                    | 🖬 ADD            |
|                                |                                                                                                    |                  |
|                                | POWERED BY SPORT:80 ()                                                                                                    |                  |

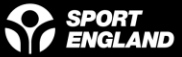

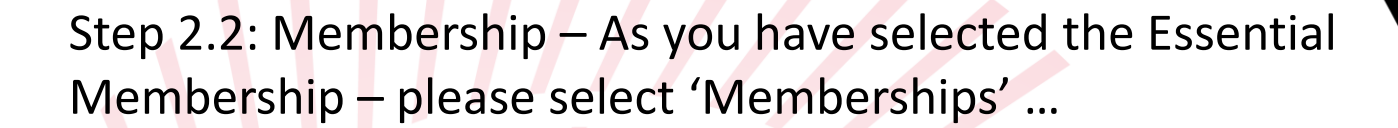

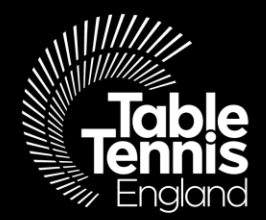

|                            |    |                           | Form saved                                                |                |
|----------------------------|----|---------------------------|-----------------------------------------------------------|----------------|
| Tennis<br>England          |    | Green School Te           | st                                                        |                |
| <b>9</b> Green School Test | *  | Profile                   | Green School Test                                         | COMPLETE       |
| Account                    |    | Programmes                |                                                           | Postal Address |
| Members                    | ×C | Memberships               | Primary Contact School Administrator - Fu                 | Ill Access     |
| Courses                    |    |                           | sharon.evans@tabletennisengland.co.uk                     |                |
| Tournaments                |    | Addresses                 |                                                           |                |
|                            |    | Communication Preferences | Active Deles                                              |                |
| O Purchase History         |    | Notes                     | Name Role Sharon Evans School Administrator - Full Access |                |
| Custom Reports             |    | Archive Organization      |                                                           |                |
| Validation                 |    |                           | - I                                                       |                |
| Events Admin               |    |                           |                                                           |                |
| Finance Admin              | ~  |                           |                                                           |                |
| Support                    |    |                           |                                                           |                |
|                            |    |                           |                                                           |                |

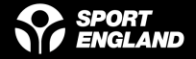

... and from this page use the dropdown box to select the correct membership type and navigate through the pages filling in as much information as you can – on the last page **NEXT** will be replaced by **ADD** or **SAVE** 

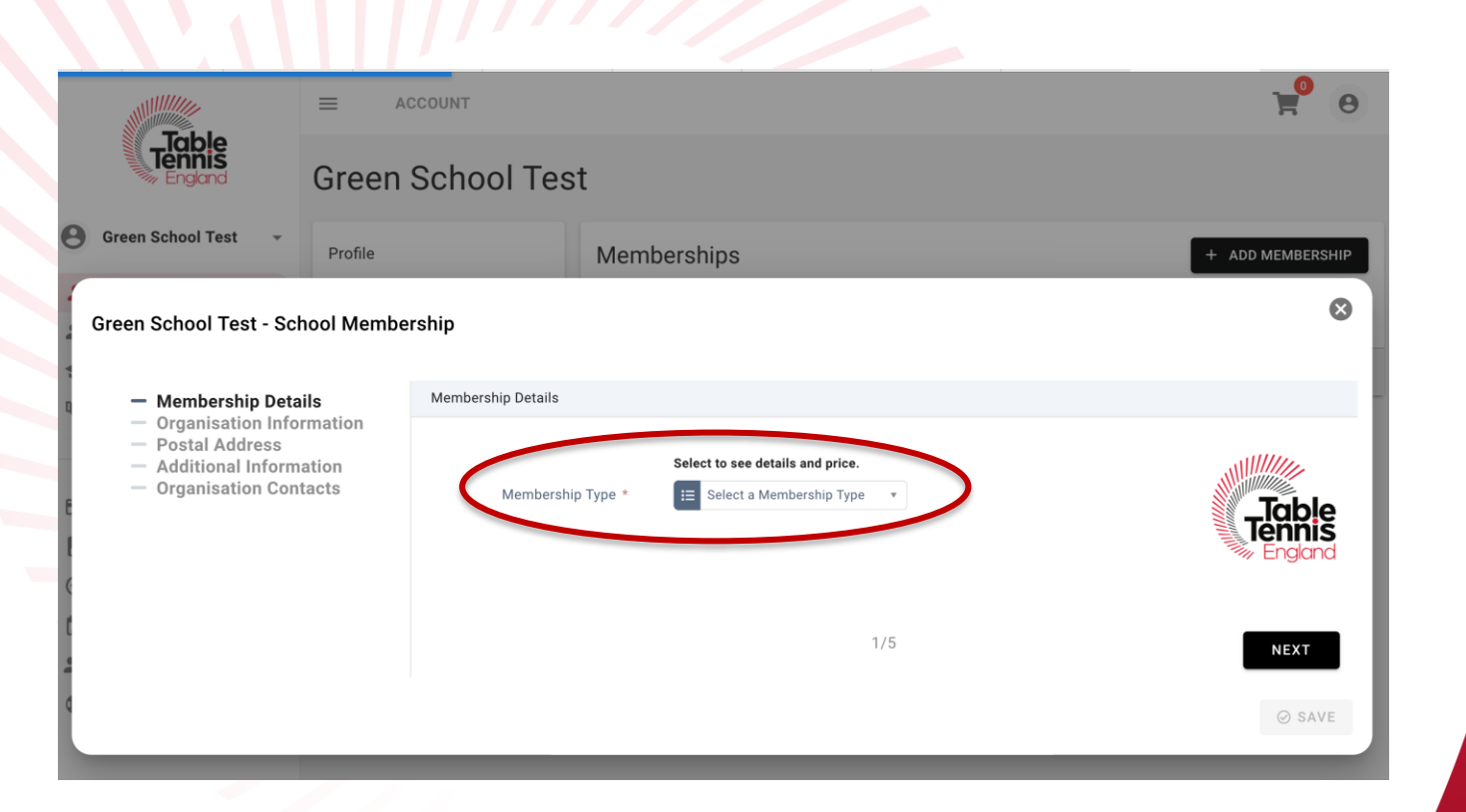

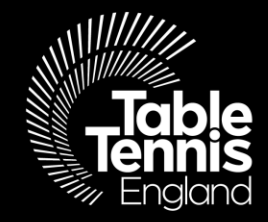

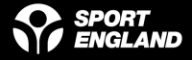

### Step 2.3: Once you have clicked 'add', you will see the following confirmation message;

We are currently reviewing your request. Upon conclusion of our checks, the items status will change to either Complete or Incomplete. If you require more information on the decision made please use the support feature to contact us.

Once your application has been approved, you will receive a notification and 'pending approval' will change to 'current'

We are here to <u>help@tabletennisengland.co.uk</u>

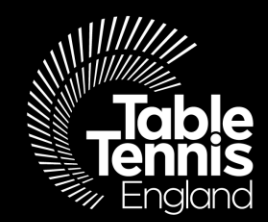

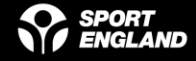

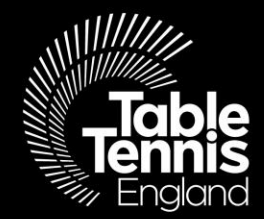

# Thank you

### A sport for all, for life!

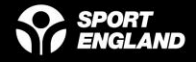